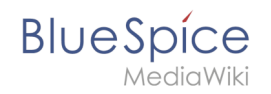

# Manual:Extension/BlueSpiceExportTables

## Contents

| 1 What is ExportTables?             | . 2 |
|-------------------------------------|-----|
| 2 How does ExportTables work?       | . 2 |
| 3 Where to find ExportTables?       | . 2 |
| 3.1 Perform ExportTables            | . 4 |
| 3.2 Remove export tables from table | . 4 |
| 4 See also                          | . 5 |

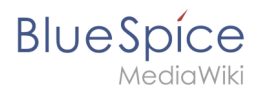

### What is ExportTables?

**ExportTables** supplements tables with the option to save them with one click into other formats, eg. MS Excel, to export.

#### How does ExportTables work?

If the Extension ExportTables is installed, you can assign tables the additional property "Exportable". This allows you to open the table in read-only mode with a mouse click in other formats.

#### Where to find ExportTables?

1. About the WYSIWYG editor

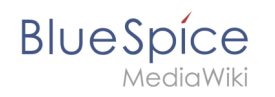

In Edit mode, click on a table and expand the Formats button in the WYSIWYG editor. The entry "Table" opens another menu in which you select the last entry "Exportable". The selected points are indicated by a gray bar on the left margin. After saving, the table has the additional property that you can export it to other formats.

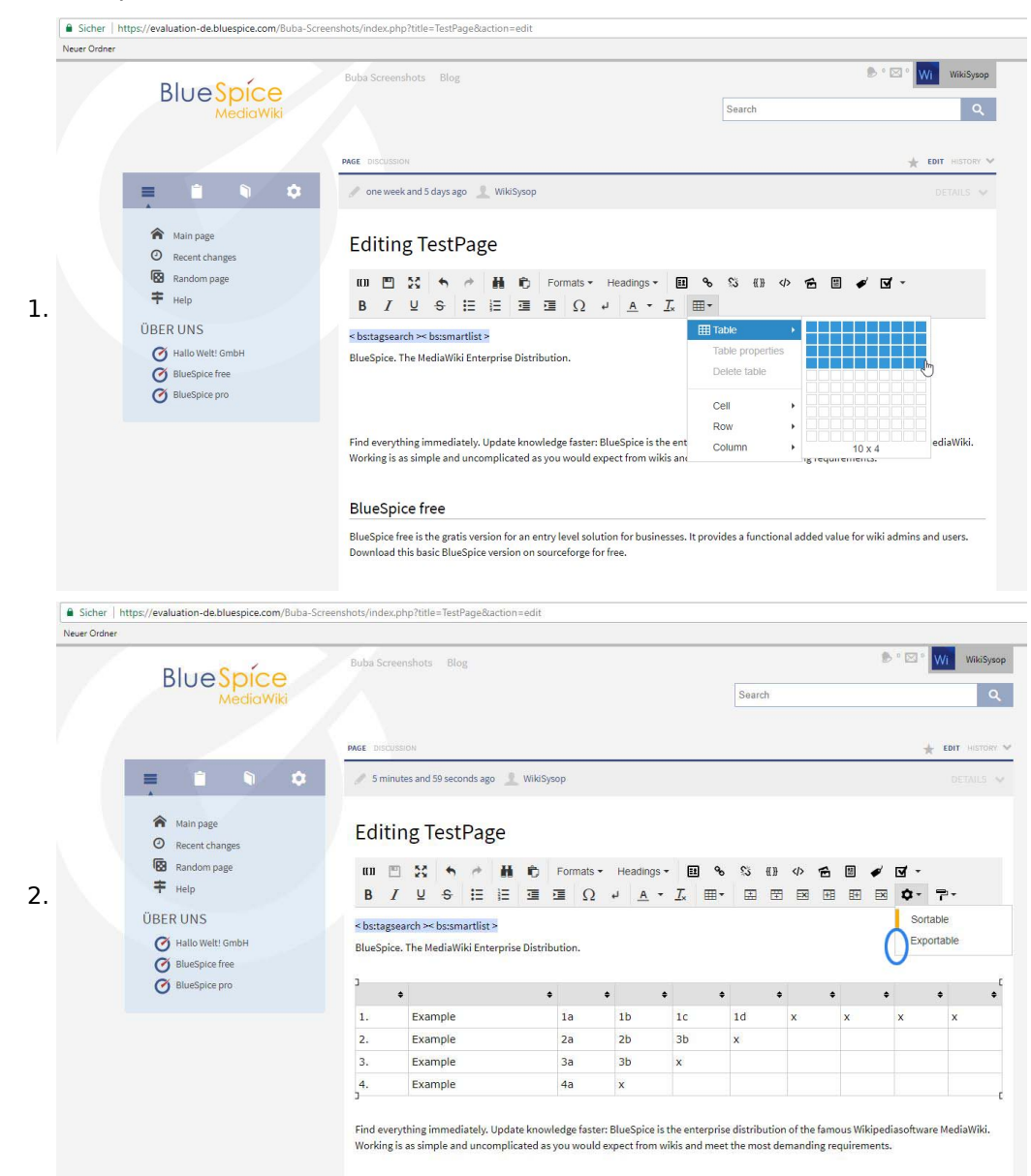

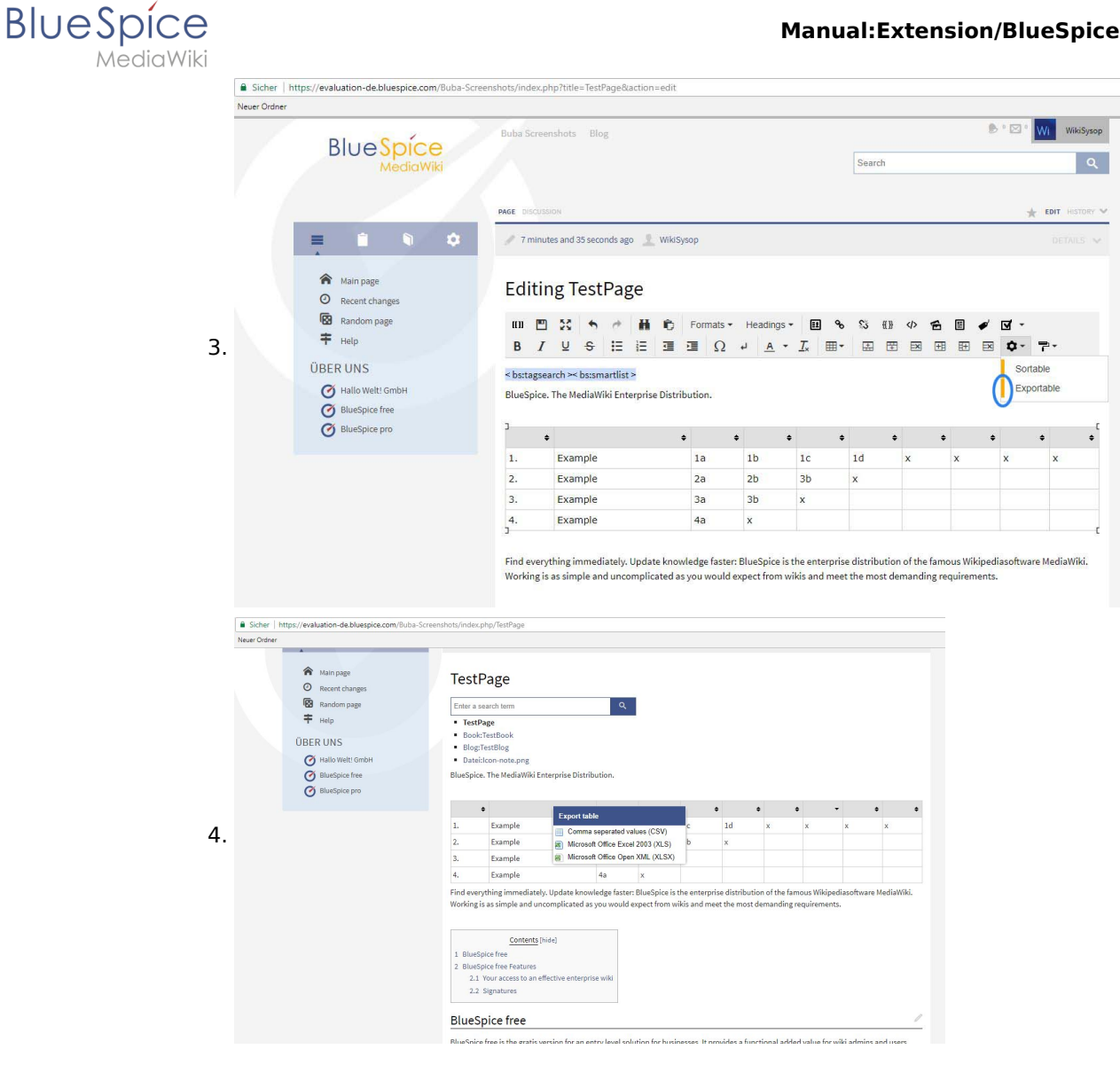

#### 2. In the wiki code

You can also quickly and easily export a table in the wiki code. Add the bs-exportable attribute to the table tag:

Screenshot

#### Perform ExportTables

In the read mode of the article in which the exportable table is located, right-click on the table and the following selection window opens:

Screenshot

Here you can choose the desired format and save or open the table in this format.

#### **Remove export tables from table**

To remove the function from a table, you must go to the wiki code and delete the "bs-exportable" attribute from the start of the table.

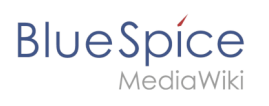

### See also

Our reference page.